## Podstawowa instrukcja wysłania e-pisma

#### do Urzędu Miejskiego w Gdańsku

 Jeśli nie mamy jeszcze Profilu Zaufanego, który jest niezbędny, by wysłać pismo elektroniczne do Urzędu Miejskiego w Gdańsku, zakładamy Profil Zaufany na stronie: <u>https://www.gov.pl/web/gov/zaloz-profil-zaufany</u>

Na stronie należy kliknąć w przycisk START i odpowiedzieć na kilka pytań. W praktyce najłatwiej założyć Profil Zaufany logując się do swojej bankowości elektronicznej. Jeśli naszego banku nie ma na liście, wybieramy opcję "Żadne z powyższych", co umożliwi nam rozmowę wideo z urzędnikiem i założenie tymczasowego profilu zaufanego. W tym celu potrzebny będzie dowód osobisty.

- Jeśli mamy już Profil Zaufany, wchodzimy na stronę <u>https://www.gov.pl/web/gov/klauzula-przetwarzania-danych-osobowych-udostepnionych-droga-elektroniczna</u> i klikamy "Przejdź dalej".
- 3. Wybieramy sposób logowania "Profil zaufany" i podajemy nazwę użytkownika i hasło **lub** wybieramy jedną z opcji logowania się przez bankowość elektroniczną:

| Zaloguj się za pomocą nazwy<br>użytkownika lub adresu e-mail | Zaloguj się przy pomocy banku<br>lub innego dostawcy |                    |               |
|--------------------------------------------------------------|------------------------------------------------------|--------------------|---------------|
| lazwa użytkownika lub adres e-mail<br>uzytkownik             | Bonk Polski                                          | ınteligo           | Santander     |
| Nie pamiętam nazwy użytkownika<br>Lasło                      | UB<br>Bank Pekao                                     | mBank              | ING 🧕         |
| Nie pamiętam hasła                                           | 2nvelo                                               | Millennium.        | ALIOR<br>BANK |
| ZALOGUJ SIĘ                                                  | e-dowód                                              | Course Bootstaters | Certyfikat    |

- 4. System może poprosić nas o wpisanie kodu autoryzacyjnego, który powinien przyjść smsem. Ta opcja dotyczy kont, dla których włączono tzw. uwierzytelnianie dwuskładnikowe.
- 5. Z listy "Popularne usługi", wybieramy opcję "Pismo ogólne":

| Serwis Rzeczypospolitej Polskiej                  |                                                                    | Ø Wyloguj |
|---------------------------------------------------|--------------------------------------------------------------------|-----------|
| Mój Gov                                           |                                                                    |           |
| බ → Mój Gov                                       |                                                                    |           |
| Moje dane                                         | Popularne usługi                                                   |           |
| Imię (imiona)                                     | <b>Mój Pojazd</b> – sprawdź informacje o swoich pojazdach          |           |
| Nazwisko                                          | Pismo ogólne – wyślij pismo w dowolnej sprawie do urzędu           |           |
| Numer PESEL                                       | Dowód osobisty – uzyskaj dowód osobisty z warstwą<br>elektroniczną |           |
| Powiązane usługi:                                 |                                                                    |           |
| Sprawdź swoje dane w Rejestrze Dowodów Osobistych | Zgłos urodzenie dziecka                                            |           |
|                                                   | Zgłoś zbycie lub nabycie pojazdu                                   |           |

6. Z rozwijanej listy wybieramy "Urząd Miejski w Gdańsku":

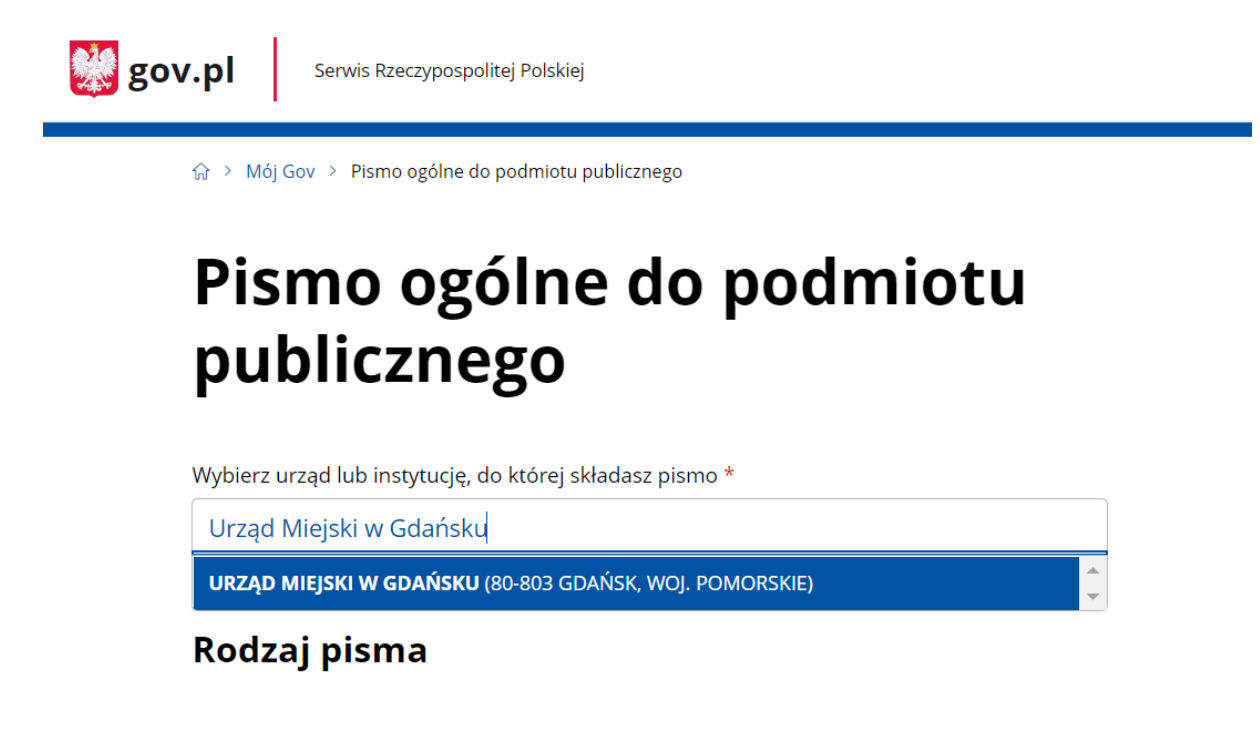

7. Uzupełniamy tytuł i treść pisma, np.:

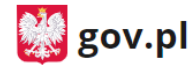

Serwis Rzeczypospolitej Polskiej

......

Tytuł pisma \*

Budżet obywatelski - lista poparcia dla projektu (wpisać nazwę projektu)

Treść pisma \*

W załączeniu przesyłam skan z podpisami poparcia dla projektu (wpisać nazwę projektu) w Budżecie Obywatelskim.

8. Załączamy załącznik lub załączniki:

# Załączniki

Możesz dołączyć do pisma załączniki

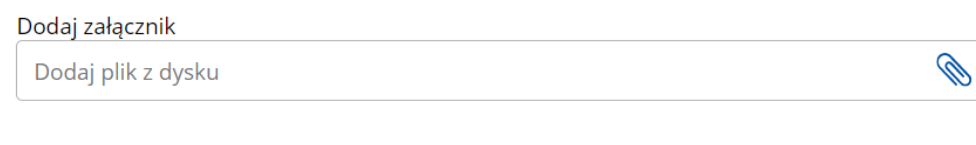

| Opis załącznika |  |  |  |
|-----------------|--|--|--|
| Opisz załącznik |  |  |  |

- + Dodaj kolejny załącznik
- 9. Uzupełniamy dane kontaktowe i klikamy "Dalej".

## Dane kontaktowe

Sprawdź poprawność swoich danych

(j) Wpisz swój adres e-mail i numer telefonu, aby umożliwić urzędnikowi kontakt w sprawie pisma. Może to przyspieszyć załatwienie sprawy.

| Imię *       | Nazwisko *     |
|--------------|----------------|
| Jan          | Kowalski       |
| Numer PESEL  | Numer telefonu |
| 0000000000   | +48000000000   |
| Adres e-mail |                |
| adres@email  |                |

- 10. Na kolejnej stronie możemy sprawdzić treść pisma. Wybieramy opcję "Przejdź do podpisu".
- 11. Wybieramy opcję "Podpisz profilem zaufanym":

| profil <b>t</b> aufany |             |       |         | Konto prywatne                    |
|------------------------|-------------|-------|---------|-----------------------------------|
| PROFIL ZAUFANY         | AKTUALNOŚCI | POMOC | KONTAKT |                                   |
| Podpisywanie           | dokumentu   |       |         | Anuluj Podpisz podpisem zaufanym  |
|                        |             |       |         | Podpisz podpisem kwalifikowanym » |

- 12. Podajemy kod autoryzacyjny, który otrzymamy smsem.
- 13. Pismo zostało wysłane.

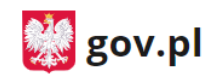

พาวาพอj Gov ว่า Pismo ogoine ao poamiotu publicznego

# Dziękujemy! Twoje pismo zostało wysłane

Twoje pismo odbierze: URZĄD MIEJSKI W GDAŃSKU

Tytuł twojego pisma: Tytuł

(!) Czekaj na UPP (Urzędowe Poświadczenie Przedłożenia). UPP to potwierdzenie, że pismo zostało dostarczone do urzędu. Dostaniesz je na swoją skrzynkę Gov (ePUAP).

Jeśli chcesz zobaczyć wysłane pismo – sprawdź folder Wysłane w swojej skrzynce.

WRÓĆ DO MÓJ GOV

WYŚLIJ NOWE PISMO